## Créaction d'un 2<sup>e</sup> profil sous Firefox spécifique aux ressources électroniques INRAE

Maj mars 2023

Utiliser Firefox, seul navigateur à permettre plusieurs profils

Utiliser un profil dédié par serveur revelec

- Démarrer le gestionnaire de profils, voir <u>https://support.mozilla.org/fr/kb/utiliser-</u> gestionnaire-profils-creer-supprimer-profils#w\_daemarrer-le-gestionnaire-de-profils
- Créer un profil suivant <u>https://support.mozilla.org/fr/kb/utiliser-gestionnaire-profils-creer-supprimer-profils#w\_craeer-un-profil</u>

## 1 – Ouvrir la boite de dialogue Firofx

| 💷 Exéc | uter X                                                                                                    |
|--------|----------------------------------------------------------------------------------------------------|
| ٨      | Entrez le nom d'un programme, dossier, document ou<br>ressource Internet, et Windows l'ouvrira pour vous. |
| Ouvrir | firefox.exe -p                                                                                            |
|        |                                                                                                    |

Dans la boite Executer, saisir : firefox.exe -P

## 2 – Créer un nouveau profil

Attention : penser à décocher « Utilisez le profil sélectionné sans demander au démarrage » pour pouvoir choisir un profil dans la liste à chaque lancement de Firefox

| Firefox - Choisissez un profil utilisateur                                                                             |                                   |   |  |  |  |
|----------------------------------------------------------------------------------------------------|-----------------------------------|---|--|--|--|
| Firefox conserve vos paramètres personnels, vos préférences et<br>d'autres informations dans votre profil utilisateur. |                                   |   |  |  |  |
| Créer un profil                                                                                                    | default                           | ^ |  |  |  |
| Renommer un profil                                                                                                    | revelec1<br>revelec3              |   |  |  |  |
| Supprimer un profil                                                                                                    | versailles                        |   |  |  |  |
| 2apprinter an promis                                                                                                   | revelec                           |   |  |  |  |
|                                                                                                    | revelec5                          | ~ |  |  |  |
|                                                                                                    | <u>T</u> ravailler hors connexion |   |  |  |  |
| Utiliser le profil sélectionné<br>sans demander au<br>démarrage<br>Démarrer Firefox Quitter                            |                                   |   |  |  |  |

## 3 – Paramétrer la configuration automatique du proxy Revelec

Dans les paramètres Réseau de Firefox, saisir : https://revelec.inrae.fr/revelec.pac

|                           | Paramètres de connexion                                       |                      |
|---------------------------|---------------------------------------------------------------|----------------------|
| Configuration             | du serveur proxy pour accéder à Internet                      |                      |
| 🔵 Pas <u>d</u> e proxy    |                                                               |                      |
| Détection a <u>u</u>      | tomatique des paramètres de proxy pour ce réseau              |                      |
| 🔵 Utiliser les pa         | ramètres proxy du système                                     |                      |
| Configuration             | n <u>m</u> anuelle du proxy                                   |                      |
| Proxy <u>H</u> TTP        | revelec.inra.fr                                               | <u>P</u> ort 3128    |
|                           | Utili <u>s</u> er également ce proxy pour HTTPS               |                      |
| Proxy <u>H</u> TTPS       |                                                               | P <u>o</u> rt 0      |
|                           |                                                               |                      |
| Hôte SO <u>C</u> KS       |                                                               | Por <u>t</u> 0       |
|                           | SOC <u>K</u> S v4 O SOCKS <u>v</u> 5                          |                      |
| Adresse de c              | onfiguration automatique du proxy                             |                      |
| https://rev               | elec.inraelfr/revelec.pac                                     | Actualis <u>e</u> r  |
| Pas de pro <u>x</u> y pou | ır                                                            |                      |
|                           |                                                               |                      |
|                           |                                                               |                      |
| Exemples : .mozi          | la.org, .asso.fr, 192.168.1.0/24                              |                      |
| es connexions à           | localhost, 127.0.0.1/8 ou ::1 ne passent jamais par un proxy. |                      |
|                           | ΟΚ ΑΙ                                                         | nnuler A <u>i</u> de |